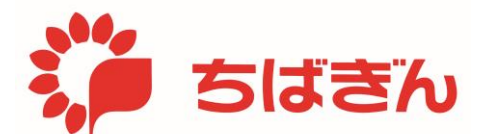

# 管理責任者ご本人のカードの利用限度額変更

2025年3月末現在

## ◆ステップ1

管理責任者アカウントでログイン後、TOP画面にて [各種変更] ボタンをクリックしてください。 ※ 一般利用者カードの利用限度額を変更する場合は、『一般利用者カードの利用限度額変更』 を参照。

| 🎾 ちばきん           |                        |                           |                    |         |          |         |   |  |  |
|------------------|------------------------|---------------------------|--------------------|---------|----------|---------|---|--|--|
|                  |                        |                           | 前回                 | 前回ログイン: |          | ● ログアウト |   |  |  |
|                  | <u>TOP</u>             | 利用明細照会                    | <u>ポイント残高照会・交換</u> | 各種変更    | 法人会員管理   |         |   |  |  |
| ようこそ!            |                        | 様                         |                    |         | 年会費請求年月: | : 年     | 月 |  |  |
| <b>ໄ</b> ຊ<br>ເມ | ご <b>利用のこ</b><br>つもご利用 | " <b>案内】</b><br>動りがとうござい。 | ます。                |         |          |         |   |  |  |

#### ◆ステップ2

[利用限度額変更] ボタンをクリックします。

| 🎾 ちばきん                                                              |                    |              |  |  |  |  |  |  |  |
|---------------------------------------------------------------------|--------------------|--------------|--|--|--|--|--|--|--|
|                                                                     | 前回ログイン:            | 🕩 ログアウト      |  |  |  |  |  |  |  |
| <u>TOP</u> 利用明細照会 ポイント残高照会・交換                                       | <u>各種変更 法人会員管理</u> |              |  |  |  |  |  |  |  |
| ようごそ! 様                                                             | 年会費請               | 求年月: 年 月     |  |  |  |  |  |  |  |
| ユーザーID・パスワード変更 メールサービス変更 利用限度額変更                                    | 利用停止・利用停止解除        | <u>その他変更</u> |  |  |  |  |  |  |  |
| 登録情報の変更が行えます。                                                       |                    |              |  |  |  |  |  |  |  |
| <ul> <li>ユーザーID・パスワード変更<br/>ご登録いただいたユーザーIDとパスワードの変更が行えます</li> </ul> | -<br>0             |              |  |  |  |  |  |  |  |
| <ul> <li>メールサービス変更</li> <li>メール通知サービスの有無とEメールアドレスの登録/変更が</li> </ul> | 行えます。              |              |  |  |  |  |  |  |  |
| •利用限度額変更<br>ご利用可能な金額の限度額設定の変更が行えます。                                 |                    |              |  |  |  |  |  |  |  |

### ◆ステップ3

利用限度額を変更したい項目ごとに、設定したい利用限度画を入力し、[確認] ボタンをクリックしてください。

- ※ 各限度額は、千円単位で設定可能です。
- ※ 1ヶ月の利用限度額は、初期では「設定なし」となっております。 変更しない場合、空欄のままとしてください。
- ※ 初期の設定以外で、「設定なし」とする操作は行えません。

|       |                                                                                                    |                                                                                                    |                          | 前回ログイン:                   | ログア |  |  |  |
|-------|----------------------------------------------------------------------------------------------------|----------------------------------------------------------------------------------------------------|--------------------------|---------------------------|-----|--|--|--|
|       | <u>TOP</u> 利用                                                                                                    | 明細照会 ポイント                                                                                                    | 管理 各種変更                  | 家族会員管理                    |     |  |  |  |
| ようこそ! | 様                                                                                                    |                                                                                                    |                          |                           |     |  |  |  |
|       | 利用限度額変更                                                                                                    |                                                                                                    |                          |                           |     |  |  |  |
|       | ■変更内容の入力を行い、                                                                                                    | 「確認」ボタンを押して                                                                                                    | ください。                    |                           |     |  |  |  |
|       | TSUBASAちばぎんVisaデ<br>ご利用限度額の初期値を、<br>より高額のご利用を行いた<br>1回・1日は200万円(海外<br>※「1日の利用限度額」の「1<br>海外でのご利用時にはご注<br><b>国内ショッビング限度額</b> | TSUBASAちばぎんVisaデビットカードでは、お客さまに安心してお使いいただくため、<br>ご利用限度額の初期値を、1回・1日は50万円(海外預金引出は10万円)で設定しております。<br>より高額のご利用を行いたいお客さまについては、<br>1回・1日は200万円(海外預金引出は10万円)まで設定することが可能です。<br>※「1日の利用限度額」の「1日」とは日本時間を基準としますので、<br>海外でのご利用時にはご注意ください。<br>国内ショッピング限度額 1回の利用限度額 14日の利用限度額 |                          |                           |     |  |  |  |
|       | 変更後の利用限度額                                                                                                    | 1千円                                                                                                    | 500113                   | 50千円                      |     |  |  |  |
|       | 海外ショッピング限度額<br>現在の利用限度額                                                                                                    | <b>1回の利用限度額</b><br>500千円                                                                                                    | <b>1日の利用限度額</b><br>500千円 | <b>1ヶ月の利用限度額</b><br>509千円 |     |  |  |  |
|       | 変更後の利用限度額                                                                                                    | 1千円                                                                                                    | 5千円                      | 50千円                      |     |  |  |  |
|       |                                                                                                    |                                                                                                    |                          |                           |     |  |  |  |
|       | 海外現金引出限度額                                                                                                    | 1回の利用限度額                                                                                                    | 1日の利用限度額                 | 1ヶ月の利用限度額                 |     |  |  |  |
|       | が再後の利用限度額                                                                                                    |                                                                                                    |                          |                           |     |  |  |  |
|       | 変更後の利用限度額                                                                                                    | 0千円                                                                                                    | 0千円                      | 0千円                       |     |  |  |  |
|       |                                                                                                    | 確                                                                                                    | Z                        |                           |     |  |  |  |

#### 【ご参考:設定可能範囲】

|          | 1回        | 1日        | 1ヶ月        |
|----------|-----------|-----------|------------|
| 国内ショッピング | 0~1,000万円 | 0~1,000万円 | 0~30,000万円 |
| 海外ショッピング | 0~1,000万円 | 0~1,000万円 | 0~30,000万円 |
| 海外預金引出   | 0~10万円    | 0~10万円    | 0~10万円     |

変更内容を確認し、誤りがなければ [変更] ボタンをクリックしてください。 ※ 入力情報に誤りがある場合は [戻る] ボタンをクリックし、ステップ3に戻って、 再度利用限度額の入力を行ってください。

|      |                                                                                                    |                                                                                                    |                                                                           | 前回ログイン:                                                                                                    | 🕩 ログアウト |
|------|----------------------------------------------------------------------------------------------------|----------------------------------------------------------------------------------------------------|---------------------------------------------------------------------------|----------------------------------------------------------------------------------------------------|---------|
|      | <u>TOP</u> 利用                                                                                                    | 明細照会 ポイント管                                                                                                    | <u>管理 各種変更 </u>                                                           | 家族会員管理                                                                                                    |         |
| うこそ! | 様                                                                                                    |                                                                                                    |                                                                           |                                                                                                    |         |
|      |                                                                                                    |                                                                                                    |                                                                           |                                                                                                    |         |
|      | 利用限度額変更確認                                                                                                    |                                                                                                    |                                                                           |                                                                                                    |         |
|      |                                                                                                    |                                                                                                    |                                                                           |                                                                                                    |         |
|      |                                                                                                    | 赤玉しゃわくちぬしてノオ                                                                                                    | ビオい                                                                       |                                                                                                    |         |
|      | ■変更をこ確認のうえ、                                                                                                    | 変更」 小ダンを押してく/                                                                                                    |                                                                           |                                                                                                    |         |
|      | ■変更をご確認のうえ、  <br>国内ショッピング限度額                                                                                                    | 変更」 ホタンを押し (く)                                                                                                    | 1日の利用限度額                                                                  | 1ヶ月の利用限度額                                                                                                    | ]       |
|      | <ul> <li>■変更をご確認のうえ、</li> <li>国内ショッピング限度額</li> <li>現在の利用限度額</li> </ul>                                                                                      | 変更」<br>ホタンを押してく7<br>1回の利用限度額<br>500千円                                                                                                    | 1日の利用限度額<br>500千円                                                         | 1ヶ月の利用限度額<br>500千円                                                                                                    |         |
|      | <ul> <li>変更をご確認のうえ、</li> <li>国内ショッピング限度額</li> <li>現在の利用限度額</li> <li>変更後の利用限度額</li> </ul>                                                                    | 変更」<br><b>1回の利用限度額</b><br>500千円<br>1千円                                                                                                    | 1日の利用限度額<br>500千円<br>5千円                                                  | <b>1ヶ月の利用限度額</b><br>500千円<br>50千円                                                                                                    |         |
|      | ■変更をご確認のうえ、           国内ショッピング限度額           現在の利用限度額           変更後の利用限度額                                                                                    | 変更」<br>パタンを押してく7<br>1回の利用限度額<br>500千円<br>1千円                                                                                                    | 1日の利用限度額<br>500千円<br>5千円                                                  | 1ヶ月の利用限度額<br>500千円<br>50千円                                                                                                    | ]       |
|      | ■ 変更をご確認のうえ、           国内ショッピング限度額           現在の利用限度額           変更後の利用限度額           海外ショッピング限度額                                                             | 変更<br>1回の利用限度額<br>500千円<br>1千円<br>1回の利用限度額                                                                                                    | 1日の利用限度額<br>500千円<br>5千円<br>1日の利用限度額                                      | 1ヶ月の利用限度額<br>500千円<br>50千円<br>1ヶ月の利用限度額                                                                                                    | ]<br>-  |
|      | ■ 変更をご確認のうえ、           国内ショッピング限度額           現在の利用限度額           変更後の利用限度額           海外ショッピング限度額           現在の利用限度額                                          | 変更<br>1回の利用限度額<br>500千円<br>1千円<br>1回の利用限度額<br>500千円                                                                                                    | 1日の利用限度額<br>500千円<br>5千円<br>1日の利用限度額<br>500千円                             | 1ヶ月の利用限度額<br>500千円<br>50千円<br>1ヶ月の利用限度額<br>509千円                                                                                                    | ]<br>-  |
|      | ■ 変更をご確認のうえ、           国内ショッピング限度額           現在の利用限度額           変更後の利用限度額           海外ショッピング限度額           現在の利用限度額           変更後の利用限度額                      | 変更<br>1回の利用限度額<br>500千円<br>1千円<br>1回の利用限度額<br>500千円<br>1千円                                                                                                    | 1日の利用限度額<br>500千円<br>5千円<br>1日の利用限度額<br>500千円<br>5千円                      | 1ヶ月の利用限度額           500千円           50千円           1ヶ月の利用限度額           509千円           50千円                                                         |         |
|      | ■ 変更をご確認のうえ、           国内ショッピング限度額           現在の利用限度額           変更後の利用限度額           海外ショッピング限度額           現在の利用限度額           変更後の利用限度額                      | 変更<br>1回の利用限度額<br>500千円<br>1千円<br>1回の利用限度額<br>500千円<br>1千円                                                                                                    | 1日の利用限度額<br>500千円<br>5千円<br>1日の利用限度額<br>500千円<br>5千円                      | 1ヶ月の利用限度額<br>500千円<br>50千円<br>1ヶ月の利用限度額<br>509千円<br>50千円                                                                                            |         |
|      | ■ 変更をご確認のうえ、           国内ショッピング限度額           現在の利用限度額           変更後の利用限度額           海外ショッピング限度額           現在の利用限度額           第金更後の利用限度額           第小現金引出限度額 | <ul> <li>変更」パタンを押じてく/</li> <li>1回の利用限度額</li> <li>500千円</li> <li>1千円</li> <li>1回の利用限度額</li> <li>500千円</li> <li>1千円</li> <li>1回の利用限度額</li> </ul>                               | 1日の利用限度額<br>500千円<br>5千円<br>1日の利用限度額<br>500千円<br>5千円<br>1日の利用限度額          | 1ヶ月の利用限度額<br>500千円<br>50千円<br>1ヶ月の利用限度額<br>509千円<br>50千円<br>1ヶ月の利用限度額                                                                               |         |
|      | <ul> <li>              委史をご確認のうえ、               国内ショッピング限度額             現在の利用限度額                 変更後の利用限度額</li></ul>                                        | <ul> <li>変更」パタンを押じてく/</li> <li>1回の利用限度額</li> <li>500千円</li> <li>1千円</li> <li>1回の利用限度額</li> <li>500千円</li> <li>1千円</li> <li>1回の利用限度額</li> <li>100千円</li> <li>100千円</li> </ul> | 1日の利用限度額<br>500千円<br>5千円<br>1日の利用限度額<br>500千円<br>5千円<br>1日の利用限度額<br>100千円 | 1ヶ月の利用限度額           500千円           50千円           1ヶ月の利用限度額           509千円           50千円           1ヶ月の利用限度額           1ヶ月の利用限度額           100千円 |         |

◆ステップ5

変更完了画面が表示され、お手続き完了となります。

| うちばきん |                                         |                                                                                                 |                                                                                                    |                                                                                                    |                                                                                  |                                                                                                    |  |  |
|-------|-----------------------------------------|-------------------------------------------------------------------------------------------------|----------------------------------------------------------------------------------------------------|----------------------------------------------------------------------------------------------------|----------------------------------------------------------------------------------|----------------------------------------------------------------------------------------------------|--|--|
|       |                                         |                                                                                                 |                                                                                                    | 前回ログ                                                                                                    | イン:                                                                              | ▶ ログアウト                                                                                                    |  |  |
| TOP   | 利用明細照会                                  | <u>ポイント残高照会</u>                                                                                 | 各種変更                                                                                                | <u>Visa Secure</u>                                                                                       | 法人会員管理                                                                           |                                                                                                    |  |  |
| 様     |                                         |                                                                                                 |                                                                                                    |                                                                                                    |                                                                                  |                                                                                                    |  |  |
| 利用    | 限度額変更完了                                 |                                                                                                 |                                                                                                    |                                                                                                    |                                                                                  |                                                                                                    |  |  |
| ■変更   | が完了しました。                                |                                                                                                 |                                                                                                    |                                                                                                    |                                                                                  |                                                                                                    |  |  |
|       | またう<br><u> てのP</u><br>様<br>利用II<br>■ 変更 | <ul> <li>たごわい</li> <li>TOP 利用明細照会</li> <li>様</li> <li>利用限度額変更完了</li> <li>●変更が完了しました。</li> </ul> | <ul> <li>たごろん</li> <li>TOP 利用明細照会 ポイント残高照会<br/>様</li> <li>利用限度額変更完了</li> <li>●変更が完了しました。</li> </ul> | <ul> <li>たごろろ</li> <li>TOP 利用明細照会 ポイント残高照会 各種変更<br/>様</li> <li>利用限度額変更完了</li> <li>●変更が完了しました。</li> </ul> | たころ 前回ログ・   下OP 利用明細照会 ボイント残高照会 各種変更 Visa Secure 様   様   利用限度額変更完了   ●変更が完了しました。 | Field Part A State Section 2015     State Section 2017     State Section 2017 |  |  |